## Come registrarsi alla piattaforma Google Workspace

- 1. APRIRE GOOGLE DRIVE
- 2. USCIRE DA TUTTI GLI ACCOUNT
- 3. CLICCARE "AGGIUNGI NUOVO ACCOUNT"

| G Gmail | ×                | +        |                                                                                                    |                                 |           | -   |   |  |
|---------|------------------|----------|----------------------------------------------------------------------------------------------------|---------------------------------|-----------|-----|---|--|
| + → c ( | accounts.google. | com/Sen  | viceLogin/signinchooser?serv                                                                                                    | ice=mail&passive=true&rm=falsel | Scontii G | 2 1 | 0 |  |
|         |                  |          |                                                                                                    |                                 |           |     |   |  |
|         |                  |          | Google                                                                                                    |                                 |           |     |   |  |
|         |                  |          | Scegli un acc                                                                                                    | count                           |           |     |   |  |
|         |                  | G        | 1000 Total                                                                                                    | Disconnesso                     |           |     |   |  |
|         |                  | Ø        |                                                                                                    | Disconnesso                     |           |     |   |  |
|         |                  | Ø        | Contraction of the local division of the local division of the loc | Disconnesso                     |           |     |   |  |
|         |                  | ٢        | Utilizza un altro account                                                                                                    |                                 |           |     |   |  |
|         |                  | 8        | Rimuovi un account                                                                                                    |                                 |           |     |   |  |
|         |                  | 40.0000  |                                                                                                    |                                 |           |     |   |  |
|         | h                | silano * |                                                                                                    | Guida Privacy Termini           |           |     |   |  |

4. SCRIVERE E MAIL ISTITUZIONALE E PASSWORD ASSEGNATE DALLA SCUOLA

| ٨                                                       | ocodi                                                          |
|---------------------------------------------------------|----------------------------------------------------------------|
| Contir                                                  | nua su Gmail                                                   |
| Indirizzo email o numero di                             | telefono                                                       |
| Non ricordi Findirizzo em                               | all?                                                           |
| Non si tratta del tuo comp<br>per accedere privatamenti | uter? Utilizza la modalità ospite<br>e. Ulteriori informazioni |
| Crea un account                                         | Avanti                                                         |
|                                                         |                                                                |

- Inserire account istituzionale (<u>nomestudente.cognomestudente@scuolasantambrogio.it</u>)
- Inserire password  $\rightarrow$  Studente1 (attenzione a rispettare la maiuscola).
- Inserire NUOVA PASSWORD PERSONALE che il sistema vi richiederà (importante NON dimenticarla).
- 5. ENTRERETE COSI' IN GOOGLE WORKSPACE (SCUOLA S. AMBROGIO)

6. CLICCANDO I 9 PUNTINI ...

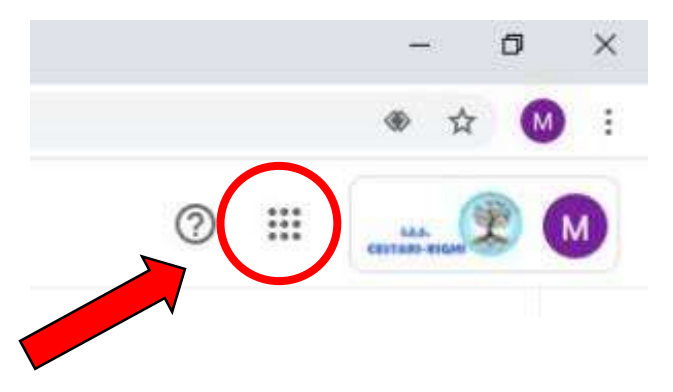

7. ENTRERETE NELLE APP DI GOOGLE

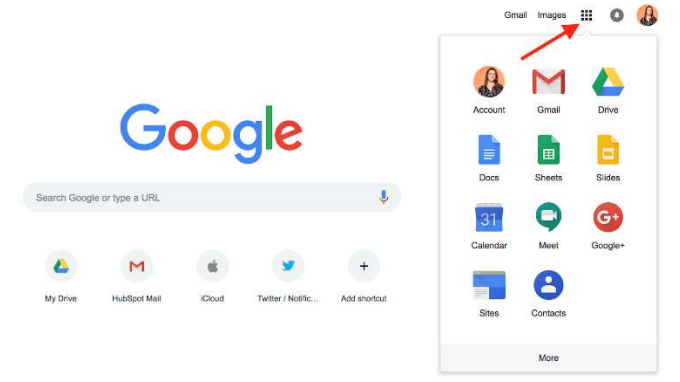

- DRIVE dove potrete condividere materiale e archiviarlo
- G MAIL dove riceverete comunicazioni ed inviti
- CLASSROOM dove troverete tutte le aule virtuali alle quali siete stati invitati
- VARI ALTRI STRUMENTI che impareremo insieme